# How to Manage Training Groups ClobalLearn version 2.5 APPLICABLE TO: Company Admin Manager Instructor Learner GlobalLearn

Training Groups are a tool to match multiple users to one or more courses. Once matched, users are enrolled in those courses automatically, instead of manually.

 Log in to Global Learn and navigate to the Company Dashboard.
 Select Manage Training Groups.

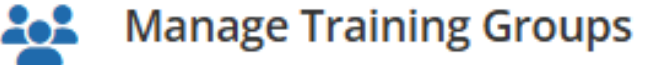

Listing of all the available training groups in GlobalLearn. Also, create and manage training groups (e.g., add courses, users, etc. to training groups).

2 Click on the **Add Training Group** button.

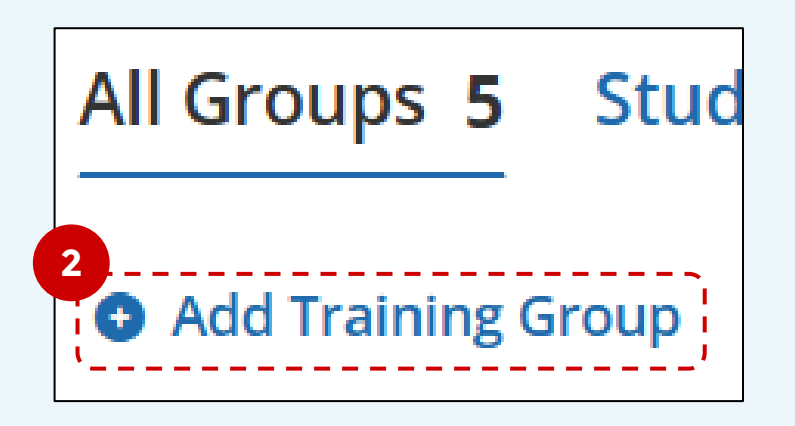

<sup>3</sup> Add a **name** to identify the group. This should be as descriptive as possible.

Click Add to save the changes - this creates an empty group.

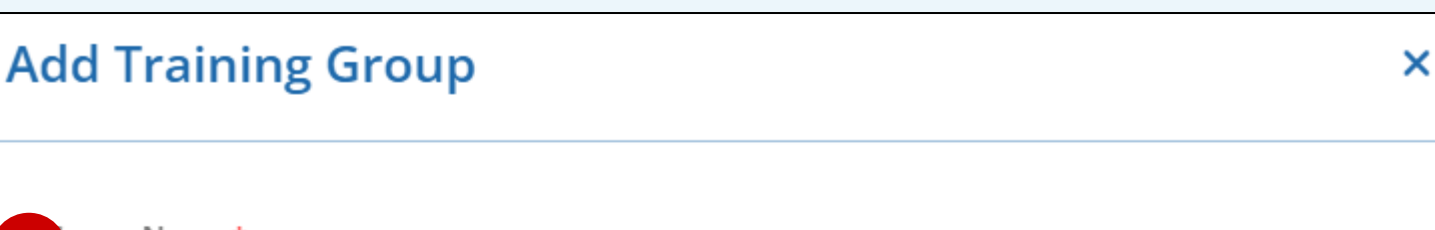

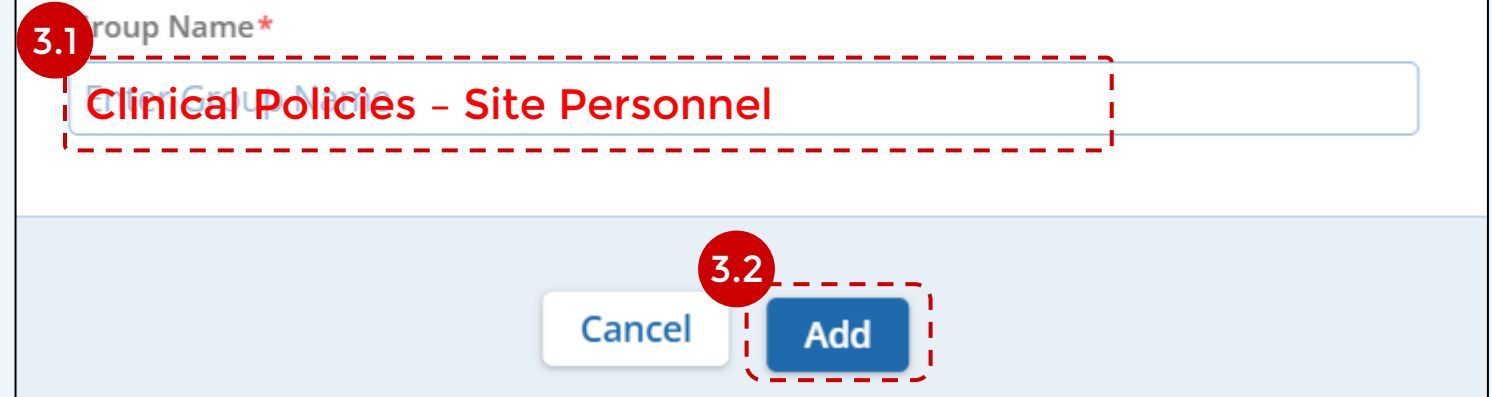

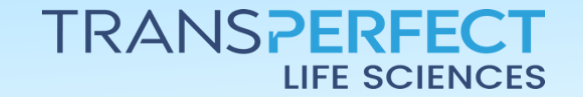

Page 1 of 4 June 2025

## How to Manage Training Groups

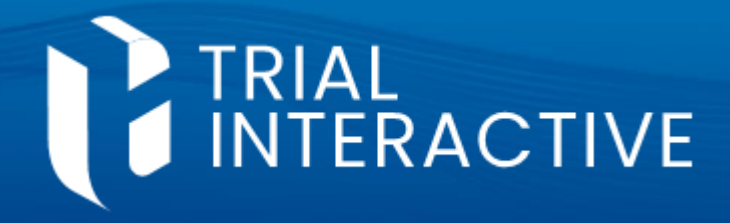

**GlobalLearn version 2.5** 

4 You will need to populate the group with users. Select the group from the list (checkbox) and then click **Manage Users**.

| Add Tra            | ining Group             | 🎤 Edit | 💼 Delete     | Manage Courses | Amage Users |
|--------------------|-------------------------|--------|--------------|----------------|-------------|
| <b>6 Items</b> 1 S | elected                 |        |              |                |             |
|                    | Training Group Name     |        |              | Туре           | Room Nar    |
| 4.1                | ••• 😤 New Group Example |        | Non-Specific |                |             |

# 5 In the dialog box, mark the users chosen for inclusion, then click 'Add Users'.

| Charlotte Bronte                                       |                                         |
|--------------------------------------------------------|-----------------------------------------|
| Diego Velazquez                                        | <b>001 - DiscerN</b><br>010 - Health Dr |
| 🗆 💄 Edgar Degas                                        |                                         |
| DOCUMENT SPECIALIST (HRA PAPERPLI                      | <b>INE 2</b>                            |
| □ ■ Jan Van Eyck<br>AUXILIARY NURSE, SUB INVESTIGATOR, | <b>IRE 2</b>                            |
| 🔲 🛓 Michael Scott                                      | 5                                       |

+ Add 2 Users >

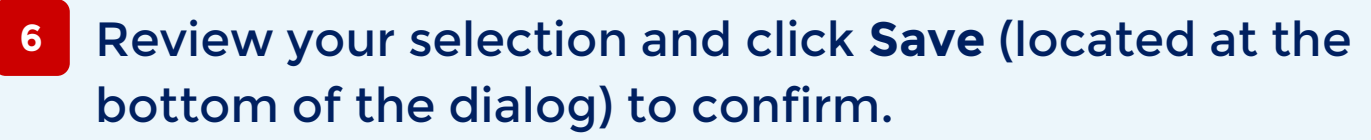

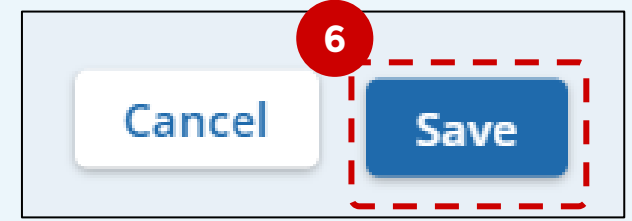

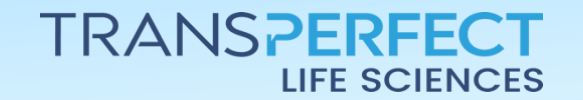

Page 2 of 4 June 2025

## How to Manage Training Groups

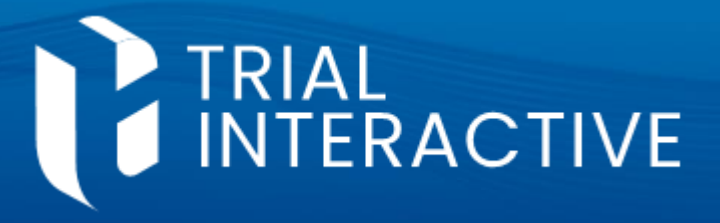

**GlobalLearn version 2.5** 

Now the group must be matched with courses, so the users can be enrolled for learning. Select the group again and click on **Manage Courses** 

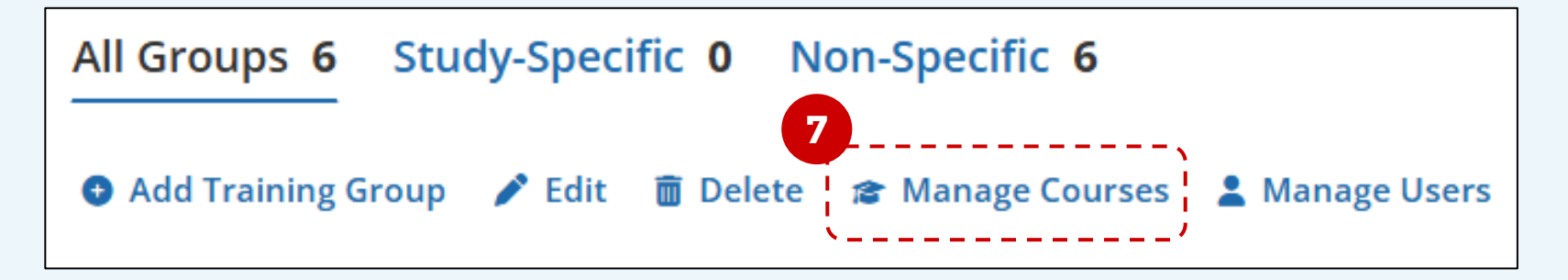

8 Similarly to step 5, select courses from the list on the left then click 'Add Courses'.

| 8 Items 1 Selected         |  |  |  |  |  |
|----------------------------|--|--|--|--|--|
| □ Name                     |  |  |  |  |  |
| Course Icon Antique Ledger |  |  |  |  |  |
| Course with a Word file    |  |  |  |  |  |
| C CP Intro 1               |  |  |  |  |  |
| 🗆 🞓 GCP Intro 2            |  |  |  |  |  |
| B B                        |  |  |  |  |  |
| + Add 1 Course >           |  |  |  |  |  |

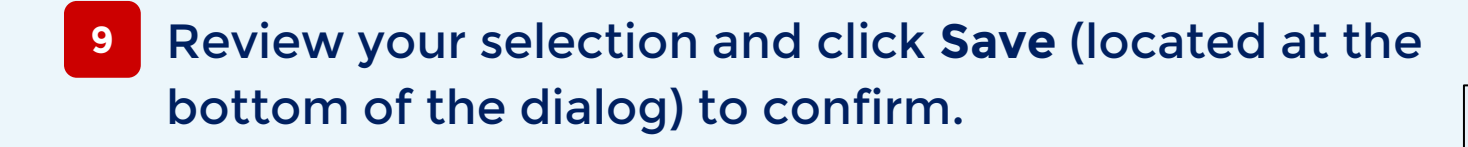

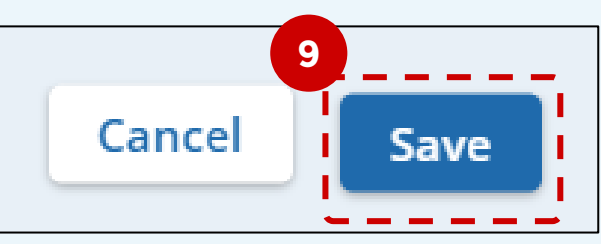

<sup>10</sup> As soon as a user and course are matched, enrollment

happens automatically.

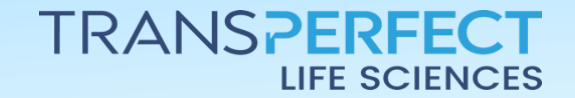

Page 3 of 4 June 2025

## How to Manage Training Groups

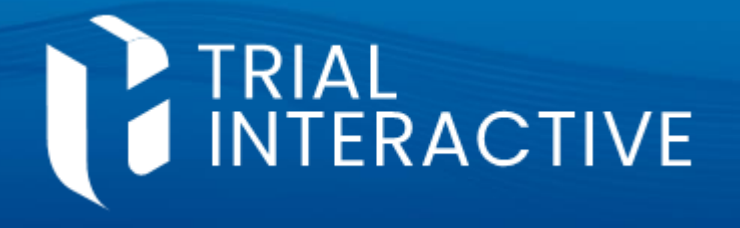

Catalog

Courses

**8**0

**1 2** 

**GlobalLearn version 2.5** 

Manage Training Groups supports some advanced optional functions. You can deny or allow access to the Courses Catalog for all members of a group using the toggle at the last column in the page.

Users

2

23

12 You can define <u>Group Owners</u>. Use this to delegate functions normally reserved to Managers or Company Admins. Start by clicking on **Map Group Owner**.

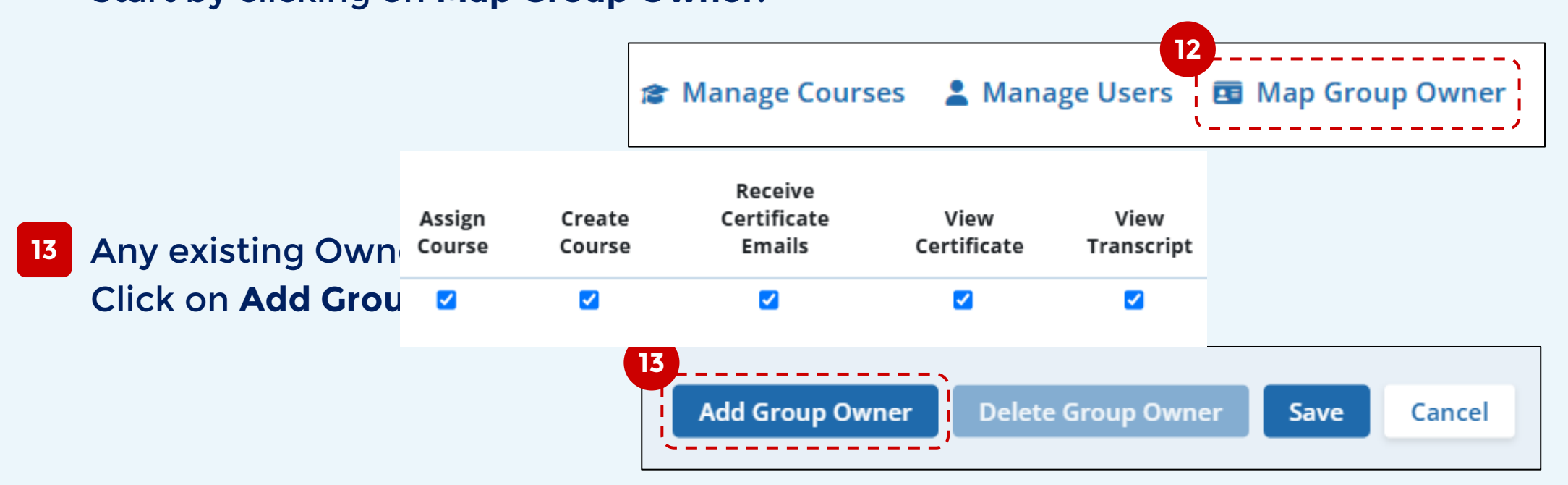

14 Use the dropdown or start typing to select a user. Repeat if you wish to have multiple Group Owners.

| User 14   | William Turner (w |  |
|-----------|-------------------|--|
| <br> <br> |                   |  |

experience may vary) to enabled/disable them for the Owners you're adding. Click **Save** to make your changes effective.

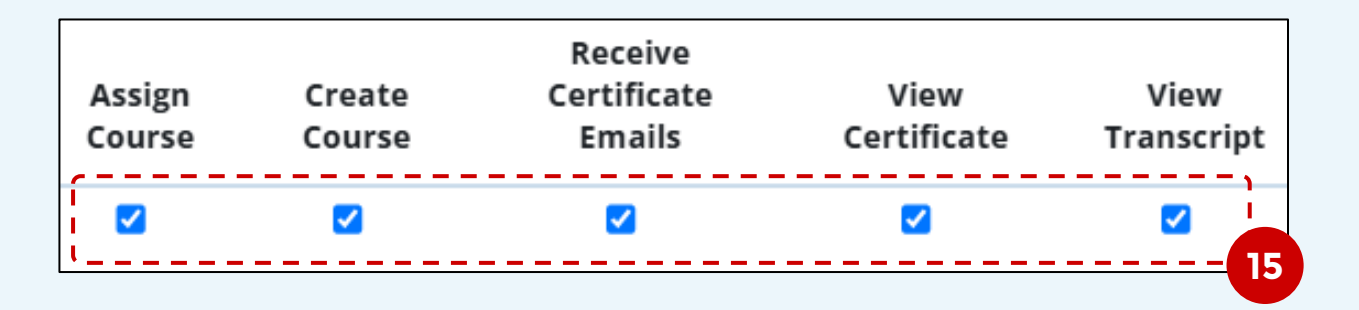

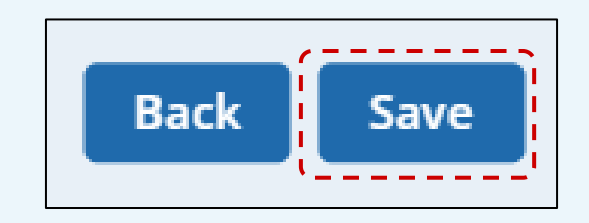

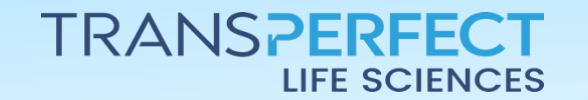

Page 4 of 4 June 2025